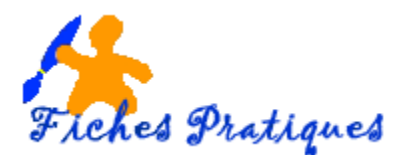

# Créer un tableau avec Open Office Writer

Tout d'abord réfléchissez au tableau que vous désirez créer comme le nombre de colonnes et de lignes. Pour l'exemple nous allons créer un planning hebdomadaire que je vais appeler *Mon emploi du temps*.

- Positionnez votre curseur à l'endroit où vous désirez insérer votre tableau
- Cliquez sur le bouton Tableau de la barre de menu
- Insérez un tableau de 6 colonnes et de 12 lignes.
- Ou insérez votre tableau à partir du **menu Insertion** puis **Tableau**, il vous reste à indiquer le nombre de colonnes et de lignes dans la boîte de dialogue qui s'affiche.

#### Modifiez l'orientation de votre document

- A partir du **menu Format**, sélectionnez **Page** puis *l'onglet Page* dans la boîte de dialogue qui s'affiche
- Cochez Paysage dans la partie Orientation
- Cliquez sur **OK**

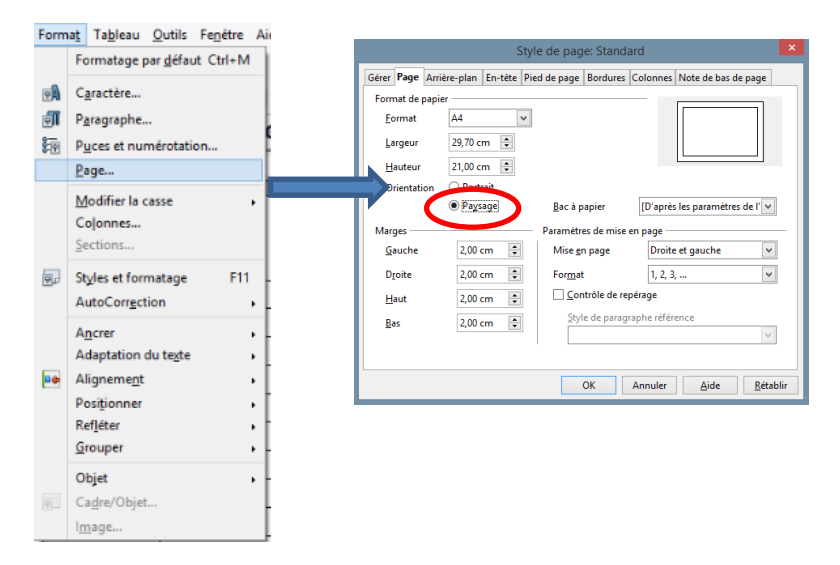

- Sélectionnez tout le tableau puis mettez la police en Arial et cliquez sur le bouton Centré
- Pour le moment, laissez la première ligne vierge
- Dans la deuxième ligne et la deuxième colonne, tapez les jours de la semaine.
- Centrez les textes, les mettre en gras et en taille de police 12

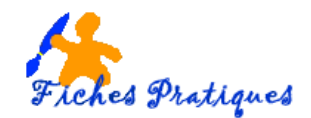

- Dans la première colonne, à partir de la 3éme ligne tapez les horaires suivants : 8h, 9h, 10h, 11h, 12h, 13h30, 14h30, 15h30, 16h30
- Réduisez la 1<sup>ère</sup> colonne
- Donnez une largeur identique dans les colonnes suivantes
- A partir du **menu Format** cliquez sur **Propriétés du** tableau
- Dans l'onglet Colonnes, modifiez la largeur des colonnes
- Cliquez sur **OK**

#### Mettez de la couleur

- A partir du menu Format cliquez sur Propriétés du tableau
- Dans la 1<sup>ère</sup> colonne des horaires, mettez la colonne en gris pâle avec l'onglet Arrière-plan.

<u>Remarque</u> : vérifiez que Cellule apparaît bien sinon c'est le texte qui sera en arrière-plan

- Cliquez sur OK
- Sélectionnez la première ligne et fusionnez toutes les cellules, tapez ensuite le titre : *Mon emploi du temps*
- Sélectionnez la ligne des horaires et mettez-la en gris pâle
- Sélectionnez la ligne de l'horaire de 12h et mettez-la en gris pâle
- Fusionnez les cellules qui vont du lundi au vendredi et tapez Déjeuner
- Sélectionnez la ligne de l'horaire 16h30 et mettez-la en gris pâle
- Fusionnez les cellules du lundi au vendredi et tapez Sortie
- Entre l'horaire de 9h et 10h, insérez une ligne, réduisez-la et tapez Récréation dans la 1<sup>ère</sup> cellule, fusionnez les cellules suivantes en une seule
- Entre l'horaire de 14h30 à 15h30, insérez une ligne, réduisez-la et tapez Récréation dans la 1<sup>ère</sup> cellule, fusionnez les cellules suivantes en une seule

#### Une couleur pour chaque cours

- Remplissez votre emploi du temps et donnez une couleur différente pour chaque cours, cela sera plus facile pour vous repérer.
- Fusionnez les cellules qui sont sur 2 horaires

| Format de tableau                        |                            |          |           |              |           |            |       | × |  |
|------------------------------------------|----------------------------|----------|-----------|--------------|-----------|------------|-------|---|--|
| Tableau                                  | Enchaînements              | Colonnes | Bordures  | Arrière-plan |           |            |       |   |  |
| Adapter la largeur du tableau            |                            |          |           |              |           |            |       |   |  |
| Ajuster les colonnes proportionnellement |                            |          |           |              |           |            |       |   |  |
| <u>E</u> space                           | Espace disponible (),00 cm |          |           |              |           |            |       |   |  |
| Largeur de colonne                       |                            |          |           |              |           |            |       |   |  |
| +                                        | 1                          | 2        | 3         | 4            |           | <u>5 6</u> |       | + |  |
| 2,8                                      | 2 cm 韋 4,54                | cm 🗘 4   | 4,56 cm 🚦 | 4,61 cm      | 🗘 4,60 cm | \$ 4,      | 57 cm | - |  |
|                                          |                            |          |           |              |           |            |       |   |  |
|                                          |                            |          |           |              |           |            |       |   |  |
|                                          |                            |          |           |              |           |            |       |   |  |
|                                          |                            |          |           |              |           |            |       |   |  |
|                                          |                            |          |           |              |           |            |       |   |  |
|                                          |                            |          |           |              |           |            |       |   |  |
| OK Annuler <u>A</u> ide <u>R</u> établir |                            |          |           |              |           |            |       |   |  |

| Format de tableau                         |                                          |  |  |  |  |  |  |  |
|-------------------------------------------|------------------------------------------|--|--|--|--|--|--|--|
| Tableau Enchaînements Colonnes Bordures A | r <mark>jižes plan</mark>                |  |  |  |  |  |  |  |
| Couleur                                   | Pou <u>r</u> Cellule 🔽                   |  |  |  |  |  |  |  |
| Couleur d'arrière-plan                    |                                          |  |  |  |  |  |  |  |
| Sans remplissage                          |                                          |  |  |  |  |  |  |  |
|                                           |                                          |  |  |  |  |  |  |  |
|                                           |                                          |  |  |  |  |  |  |  |
|                                           |                                          |  |  |  |  |  |  |  |
|                                           |                                          |  |  |  |  |  |  |  |
|                                           |                                          |  |  |  |  |  |  |  |
|                                           |                                          |  |  |  |  |  |  |  |
|                                           |                                          |  |  |  |  |  |  |  |
|                                           |                                          |  |  |  |  |  |  |  |
| Gris 2                                    | J                                        |  |  |  |  |  |  |  |
|                                           | OK Annuler <u>A</u> ide <u>R</u> établir |  |  |  |  |  |  |  |

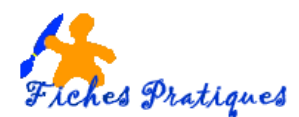

## **Modifiez les bordures**

- Sélectionnez le tableau ou les cellules que vous désirez modifier
- A partir du menu Format cliquez sur Propriétés du tableau
- Sélectionnez l'onglet Bordures
- Sélectionnez le style de la bordure puis cliquez sur le bouton OK

#### Remarques :

- Vous pouvez également modifier la couleur
- Vous pouvez intervenir sur chaque bordure séparément, en cliquant une fois sur chaque bordure pour l'enlever et cliquez une seconde fois, elle réapparaît

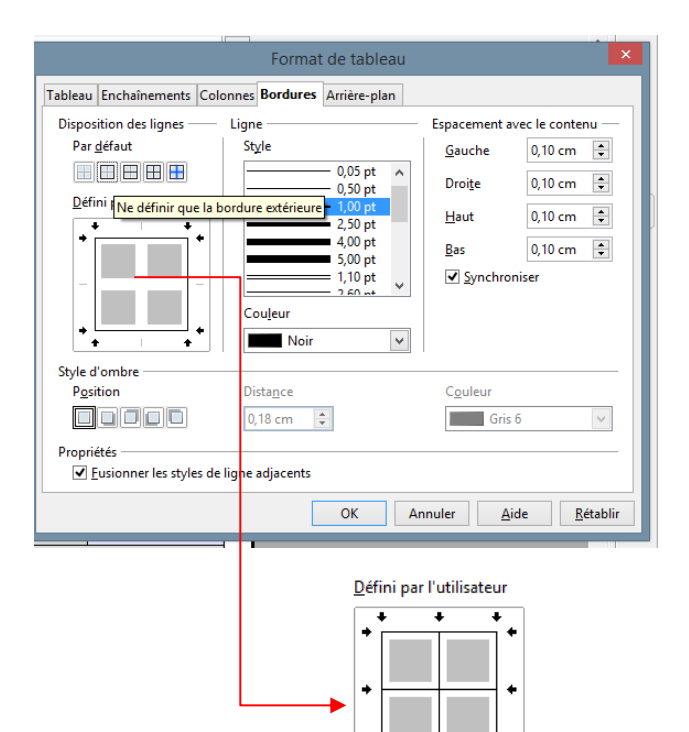

### Le résultat :

| Mon emploi du temps |                          |                                                 |         |                          |                       |                             |  |  |  |
|---------------------|--------------------------|-------------------------------------------------|---------|--------------------------|-----------------------|-----------------------------|--|--|--|
|                     | Lundi                    | Mardi                                           |         | Mercredi                 | Jeudi                 | Vendredi                    |  |  |  |
| 8h                  | Histoire<br>M. Durand    | Maths<br>M. Martin<br>Histoire-Géo<br>M. Durand |         |                          | Français<br>M. Martin | Histoire – Géo<br>M. Durand |  |  |  |
| 9h                  | M. Dulanu                |                                                 |         | Anglais<br>Mme Lallemand | Maths<br>M. Martin    |                             |  |  |  |
| récréation          |                          |                                                 |         |                          |                       |                             |  |  |  |
| 10h                 | Géo<br>M. Durand         | Technologie<br>M. Jacquet                       |         | EPS<br>Mme Dupont        | SVT M. Louis          | Maths<br>M. Martin          |  |  |  |
| 11h                 | Anglais<br>Mme Lallemand |                                                 |         |                          | SVT Mme Chaumer       |                             |  |  |  |
| 12h                 | Déjeuner                 |                                                 |         |                          |                       |                             |  |  |  |
| 13h30               | Français                 | SVT                                             | SVT     |                          | Musique               | APL                         |  |  |  |
| 14h30               | Mme Copain               | M. Louis                                        | Chaumet |                          | M. Violon             | Mme Monnet                  |  |  |  |
| récréation          |                          |                                                 |         |                          |                       |                             |  |  |  |
| 15h30               | Maths<br>M. Martin       | Français<br>Mme Copain                          |         |                          |                       | Anglais<br>Mme Lallemand    |  |  |  |
| 16h30               | Sortie                   |                                                 |         |                          |                       |                             |  |  |  |